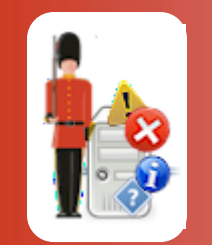

## **ODBC Data Source Administrator**

© 3Ds (UK) Limited, October, 2013 http://www.Sentry-go.com

Be Proactive, Not Reactive!

On a Windows PC or server, the ODBC Data Source Administrator is used to configure & maintain ODBC connections. It is accessed from Windows Administrative Tools or by running ODBCAD32.EXE.

If you are running a 64-bit version of Windows, there are two versions of this utility. The 64-bit version can be accessed through Control Panel, while the 32-bit version can be accessed through the 32-buit Control Panel or the <Windows>\SysWow64 folder.

On 64-bit versions of Windows it is important to run the correct version of the utility.

The ODBC Data Source Administrator looks like this ...

| 🗱 ODBC Data Source Administrator 🛛 🔶 🗙                                                                                                    |                                                 |              |
|----------------------------------------------------------------------------------------------------|-------------------------------------------------|--------------|
| User DSN System D                                                                                                    | SN File DSN Drivers Tracing Connection Pooling  | g About      |
| System Data Source                                                                                                    | s:                                              |              |
| Name                                                                                                    | Driver                                          | A <u>d</u> d |
| Sentry-go Native Cl<br>Sentry-go ODBC                                                                                                    | ent SQL Server Native Client 10.0<br>SQL Server | Remove       |
|                                                                                                    |                                                 | onfigure     |
|                                                                                                    |                                                 |              |
|                                                                                                    |                                                 |              |
|                                                                                                    |                                                 |              |
| An ODBC System data source stores information about how to connect to the indicated data provider. A System data source is visible to all users on this machine, including NT services. |                                                 |              |
|                                                                                                    | OK Cancel Apply                                 | Help         |

- When creating a data source for use with Sentry-go, always use the 32-bit Administrator and create System DSNs. This will allow the monitoring service to access the configured information.
- To create a new connection, select the "System DSN" tab, then click "Add".
- Select the appropriate driver (e.g. SQL Server) and click "Finish".

The driver's connection wizard will be displayed. This will look something like this ... •

| Create a New Data Source to SQL Server |                                                                                                    |  |
|----------------------------------------|----------------------------------------------------------------------------------------------------|--|
|                                        | This wizard will help you create an ODBC data source that you can use to<br>connect to SQL Server. |  |
|                                        | What name do you want to use to refer to the data source?                                          |  |
|                                        | How do you want to describe the data source?                                                       |  |
|                                        | Description:                                                                                       |  |
|                                        | Which SQL Server do you want to connect to?                                                        |  |
|                                        | Server:                                                                                            |  |
|                                        |                                                                                                    |  |
|                                        |                                                                                                    |  |
|                                        |                                                                                                    |  |
| Finish <u>N</u> ext > Cancel Help      |                                                                                                    |  |

- •
- The Wizard will guide you through the creation process. Once complete, the new ODBC connection will be added to the list. This connection can then be accessed & used by Sentry-go. •

## More Information

If you need more help or information on this topic ...

- Read all papers/documents on-line.
- Watch demonstrations & walkthrough videos on-line.
- Visit <u>http://www.Sentry-go.com</u>.
- Contact our <u>Support Team</u>.

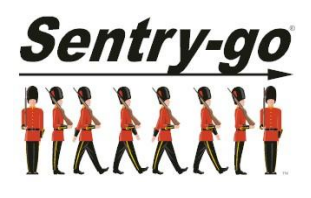

Sentry-go, © 3Ds (UK) Limited, 2000-2013 East Molesey, Surrey. United Kingdom T. 0208 144 4141 W. http://www.Sentry-go.com